Как записать своего ребенка во Дворец пионеров и **ШКОЛЬНИКОВ** через НАВИГАТОР **ДОПОЛНИТЕЛЬНОГО** ОБРАЗОВАНИЯ ДЕТЕЙ КУРСКОЙ ОБЛАСТИ?

#### https://p46.навигатор.

### Перейдите по ссылке <u>дети/</u>

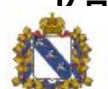

1.

7

НАВИГАТОР ДОПОЛНИТЕЛЬНОГО ОБРАЗОВАНИЯ ДЕТЕЙ КУРСКОЙ ОБЛАСТИ

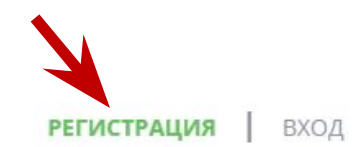

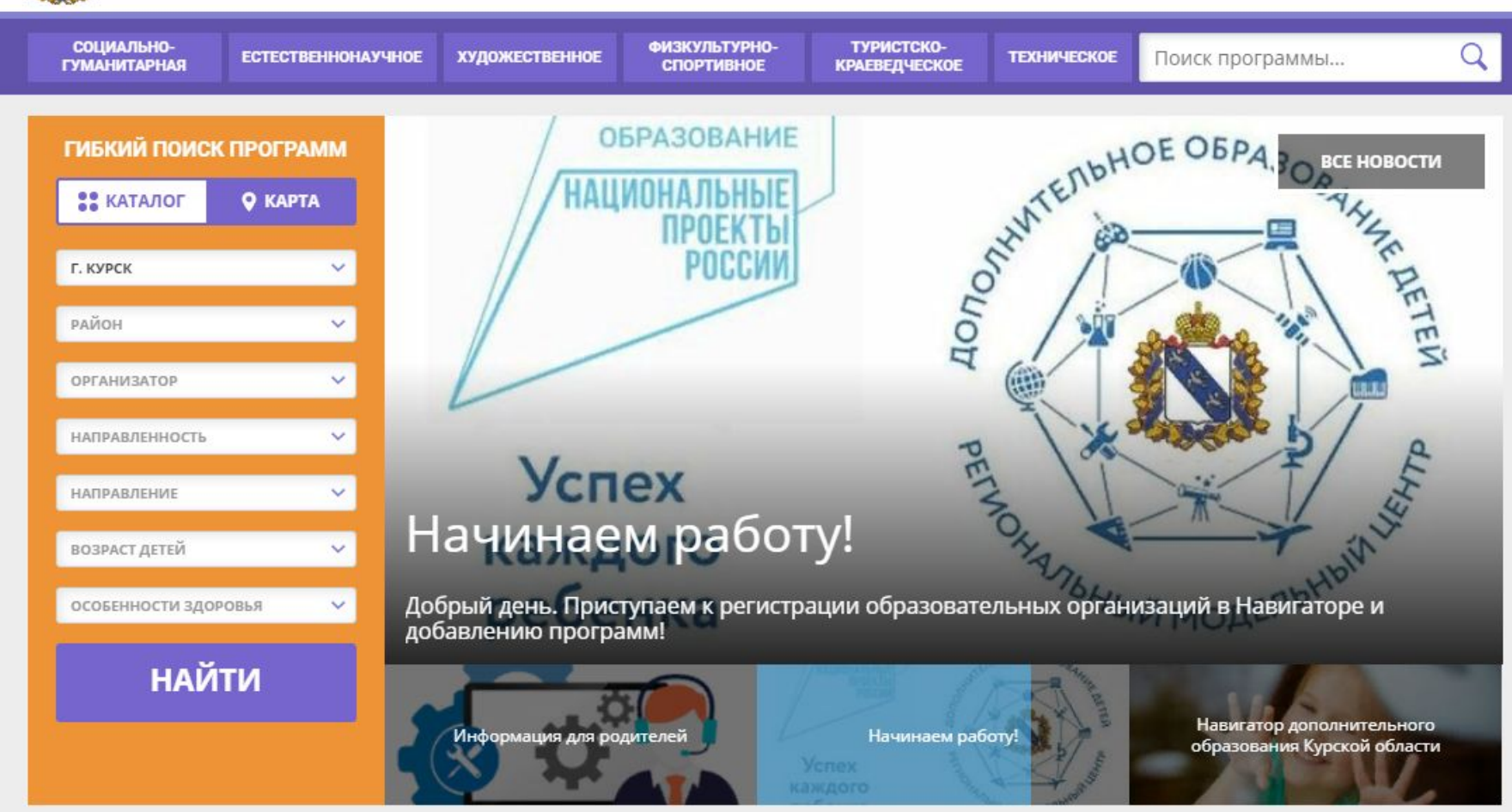

# Введите данные для регистрации, придумайте пароль, поставьте галочку в квадрате рядом с согласием.

| РЕГИСТРАЦИЯ ВХОД НЕ П | ТОМНЮ ПАРОЛЬ                                                                                                   | 2 |
|-----------------------|----------------------------------------------------------------------------------------------------|---|
|                       | ВЫБЕРИТЕ МУНИЦИПАЛИТЕТ (ДЛЯ РЕКОМЕНДАЦИИ ПРОГРАММ)                                                             |   |
|                       | г. Курск 🗸                                                                                                    |   |
|                       | ВВЕДИТЕ ВАШУ ФАМИЛИЮ (ДЛЯ ОБРАЩЕНИЙ К ВАМ И ЗАПОЛНЕНИЯ ДОГОВОРОВ И ЗАЯВЛЕНИЙ)                                  |   |
|                       | Иванов                                                                                                    |   |
|                       | введите ваше имя                                                                                               |   |
|                       | Иван                                                                                                    |   |
|                       | ВВЕДИТЕ ВАШЕ ОТЧЕСТВО                                                                                          |   |
|                       | Иванович                                                                                                    |   |
|                       | ВВЕДИТЕ НОМЕР МОБИЛЬНОГО ТЕЛЕФОНА (ДЛЯ СВЯЗИ ПРИ ОБРАБОТКЕ ЗАЯВОК)                                             |   |
|                       | +7 (950) 521-45-87                                                                                             |   |
|                       | введите емаіl (для направления уведомлений)                                                                    |   |
|                       |                                                                                                    |   |
|                       | выберите пароль (пароль вам пригодится, запомните или запишите его)                                            |   |
|                       | выберите пароль 💿                                                                                              |   |
|                       | Выберите пароль                                                                                                |   |
|                       | Я ознакомлен и выражаю согласие с <u>политикой конфиденциальности</u><br><u>и пользовательским соглашением</u> |   |

### На указанную почту Вам придет письмо с подтверждением регистрации. Перейдите по указанной ссылке

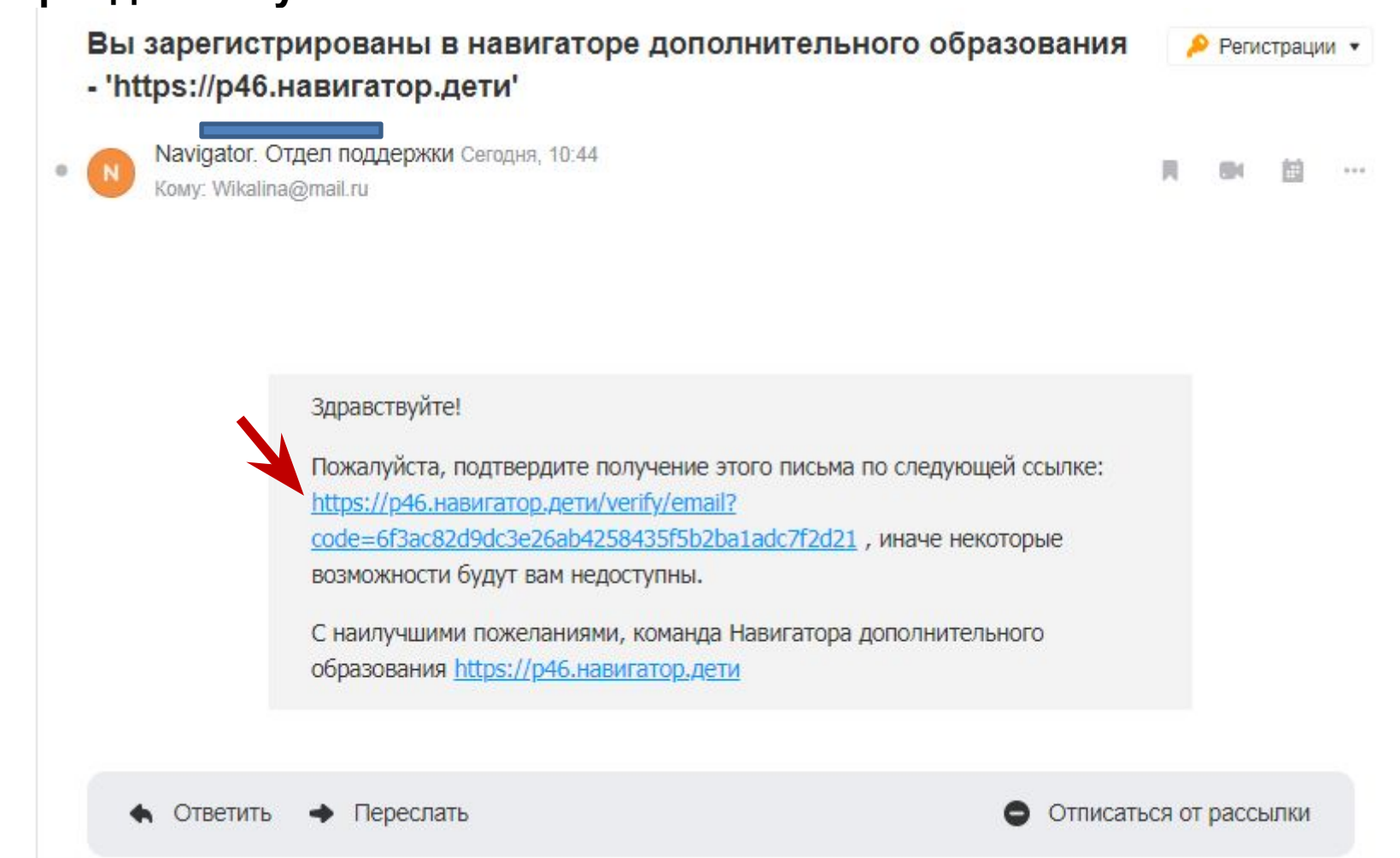

#### Найти нужное детское объединение можно либо через поиск, либо через

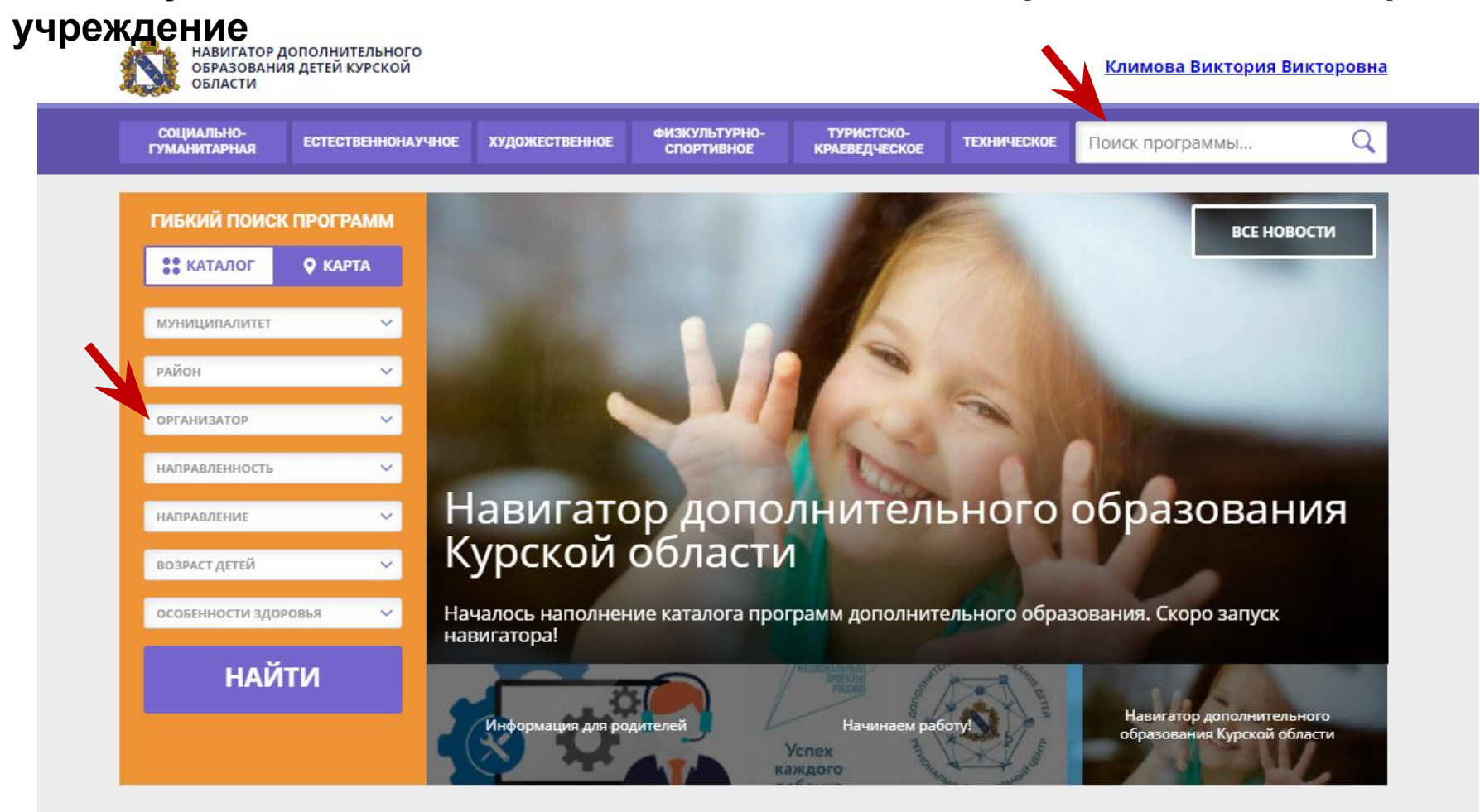

#### Каталог программ

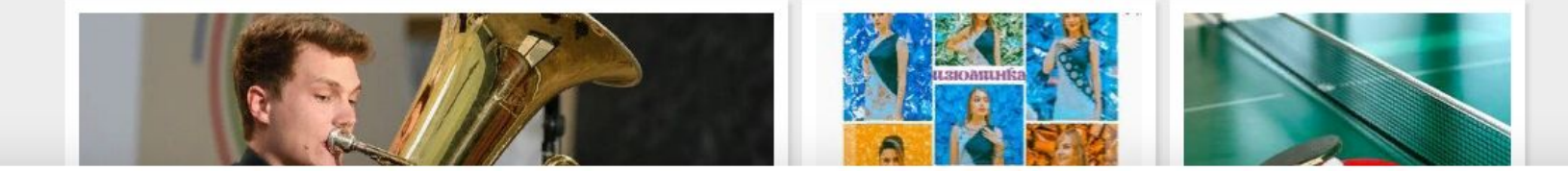

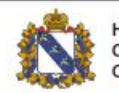

НАВИГАТОР ДОПОЛНИТЕЛЬНОГО ОБРАЗОВАНИЯ ДЕТЕЙ КУРСКОЙ ОБЛАСТИ

#### Климова Виктория Викторовна

СОЦИАЛЬНО-ГУМАНИТАРНАЯ

ЕСТЕСТВЕННОНАУЧНОЕ ХУДОЖЕСТВЕННОЕ

ФИЗКУЛЬТУРНО-СПОРТИВНОЕ

ГУРНО- ТУРИСТСКО-ВНОЕ КРАЕВЕДЧЕСКОЕ

ТЕХНИЧЕСКОЕ

Поиск программы...

Q

ГЛАВНАЯ | НАПРАВЛЕНИЯ | СОЦИАЛЬНО-ГУМАНИТАРНАЯ | СОЦИАЛЬНАЯ АДАПТАЦИЯ | СТУДИЯ «ДОШКОЛЬНИК»

### Студия «Дошкольник»

ЗАПИСАТЬСЯ

🔿 отложить

Возраст: от 6 до 7 лет

План приема: до 15 детей

Форма обучения: очная

OB3: Het

Адрес: г. Курск ул. Ленина д.43

Муниципалитет: <u>г. Курск</u>

Все программы организатора: Дворец пионеров и школьников города Курска

Контакты организации: +7 (471) 227-17-35

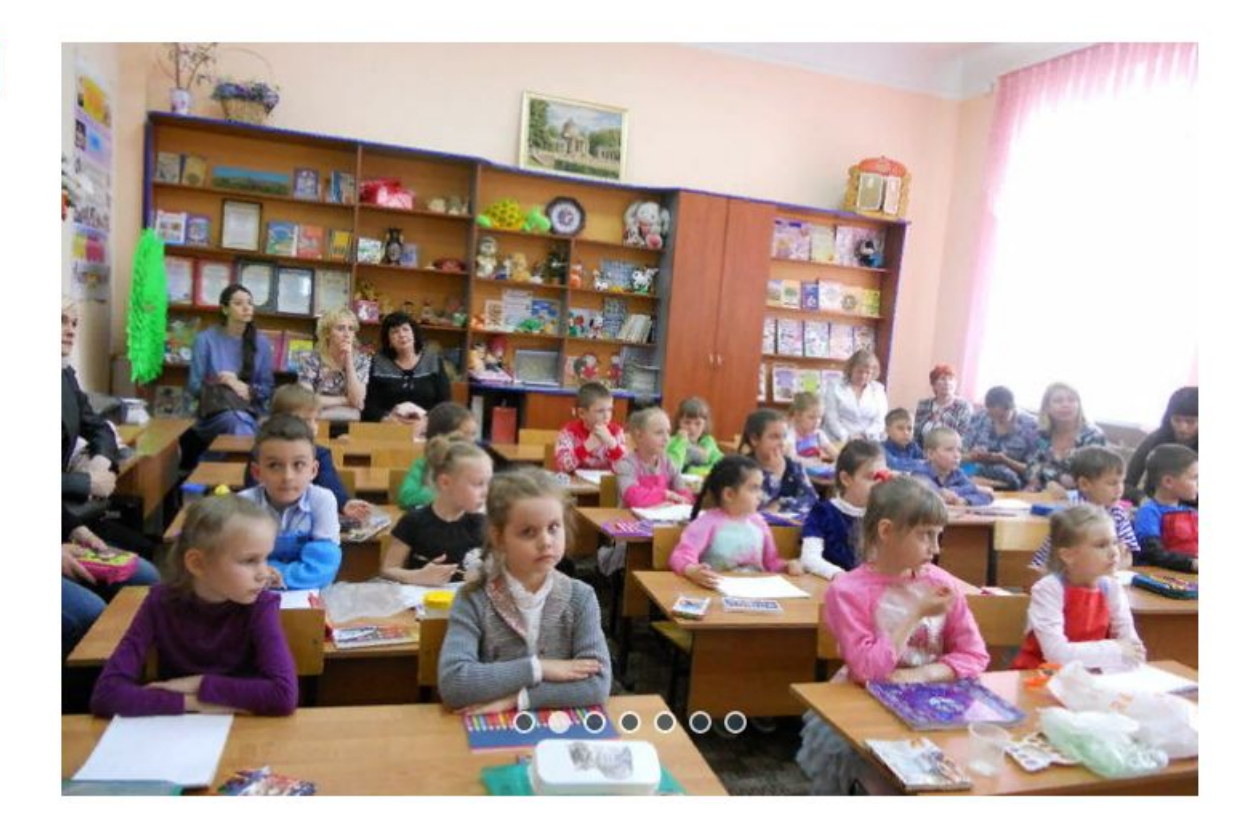

#### Выберите номер своей группы. Нажмите

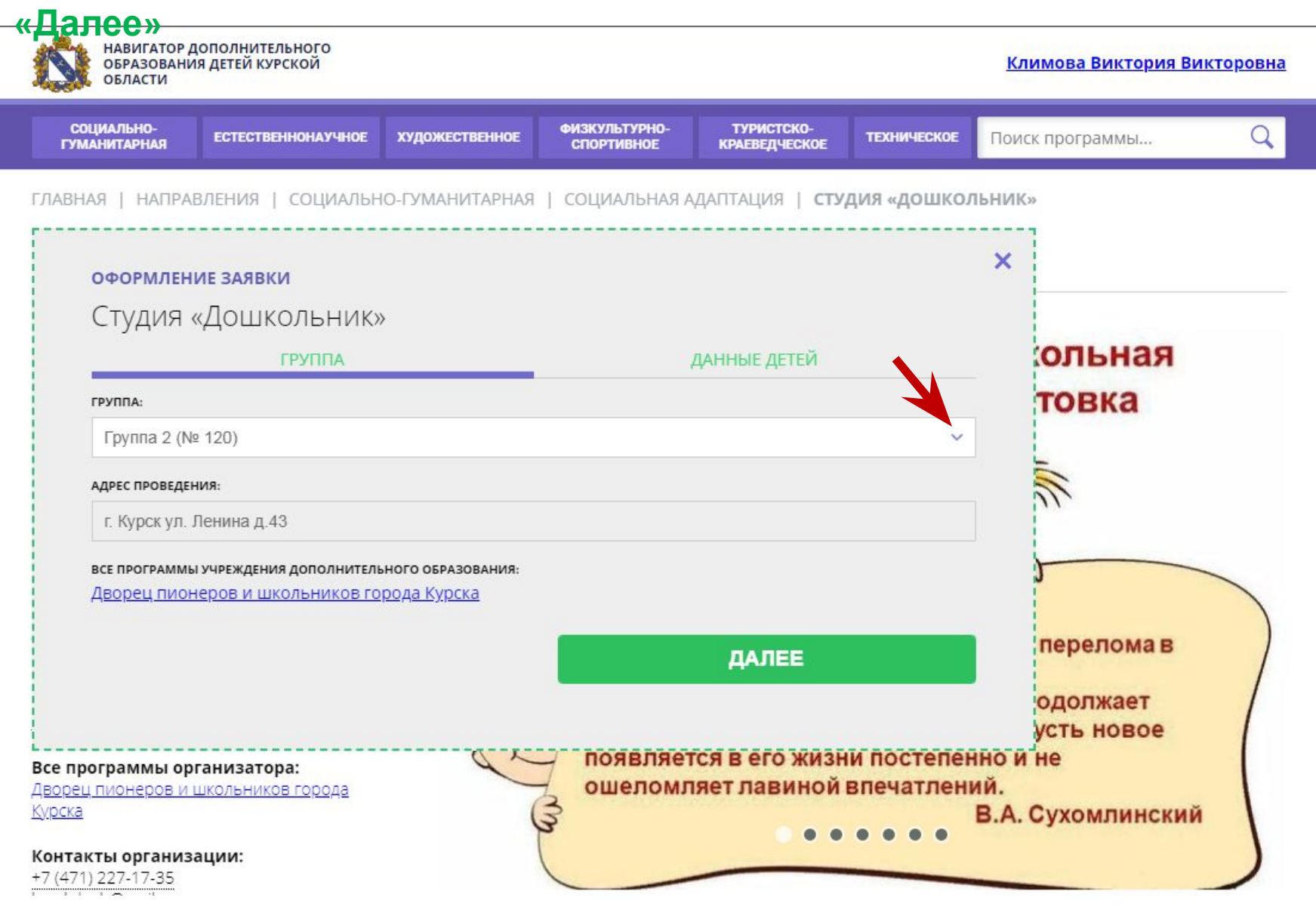

### Теперь Вам необходимо внести данные ребенка. Для этого нажмите на надпись

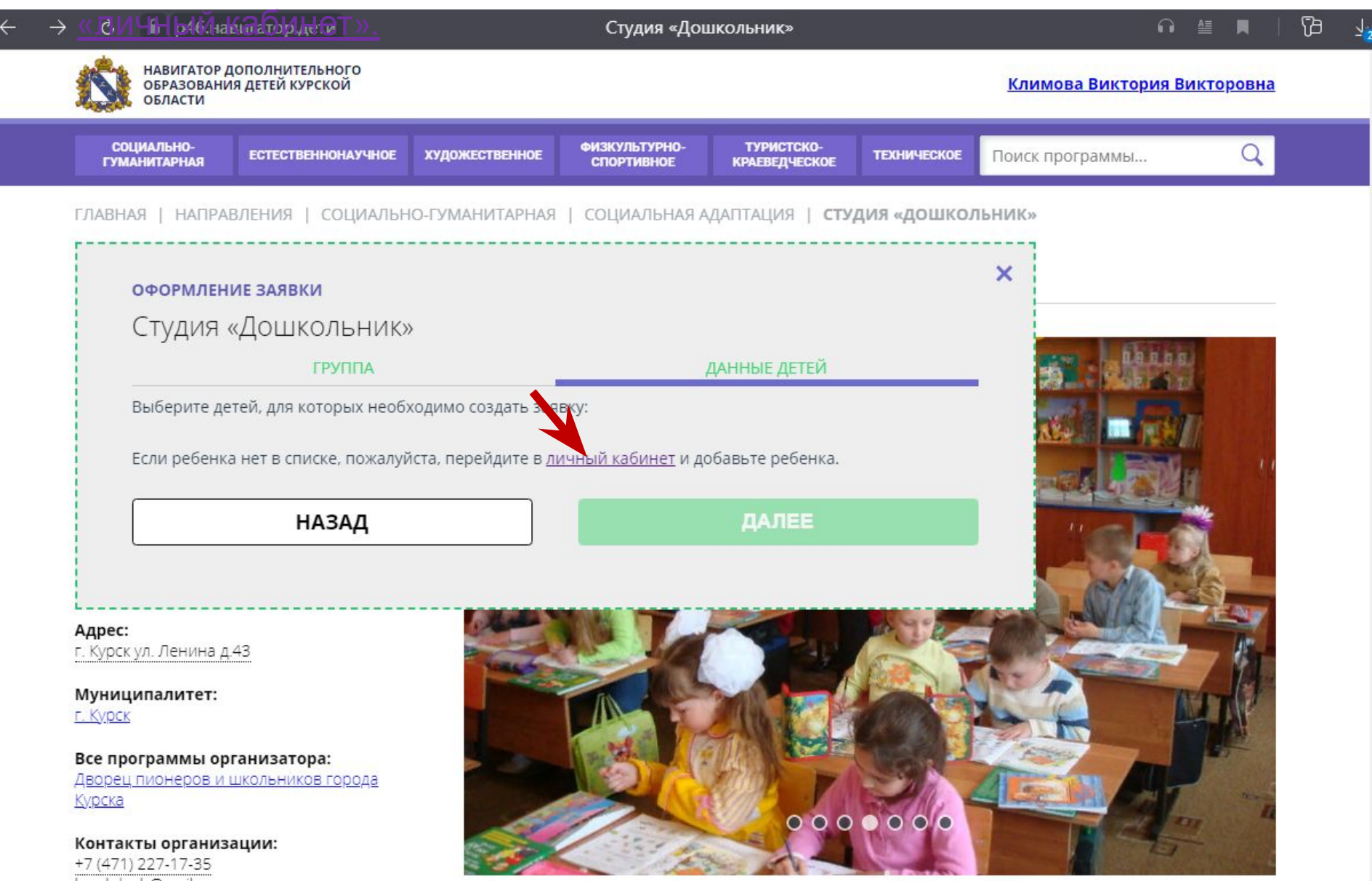

### Введите данные ребенка. Нажмите «Сохранить»

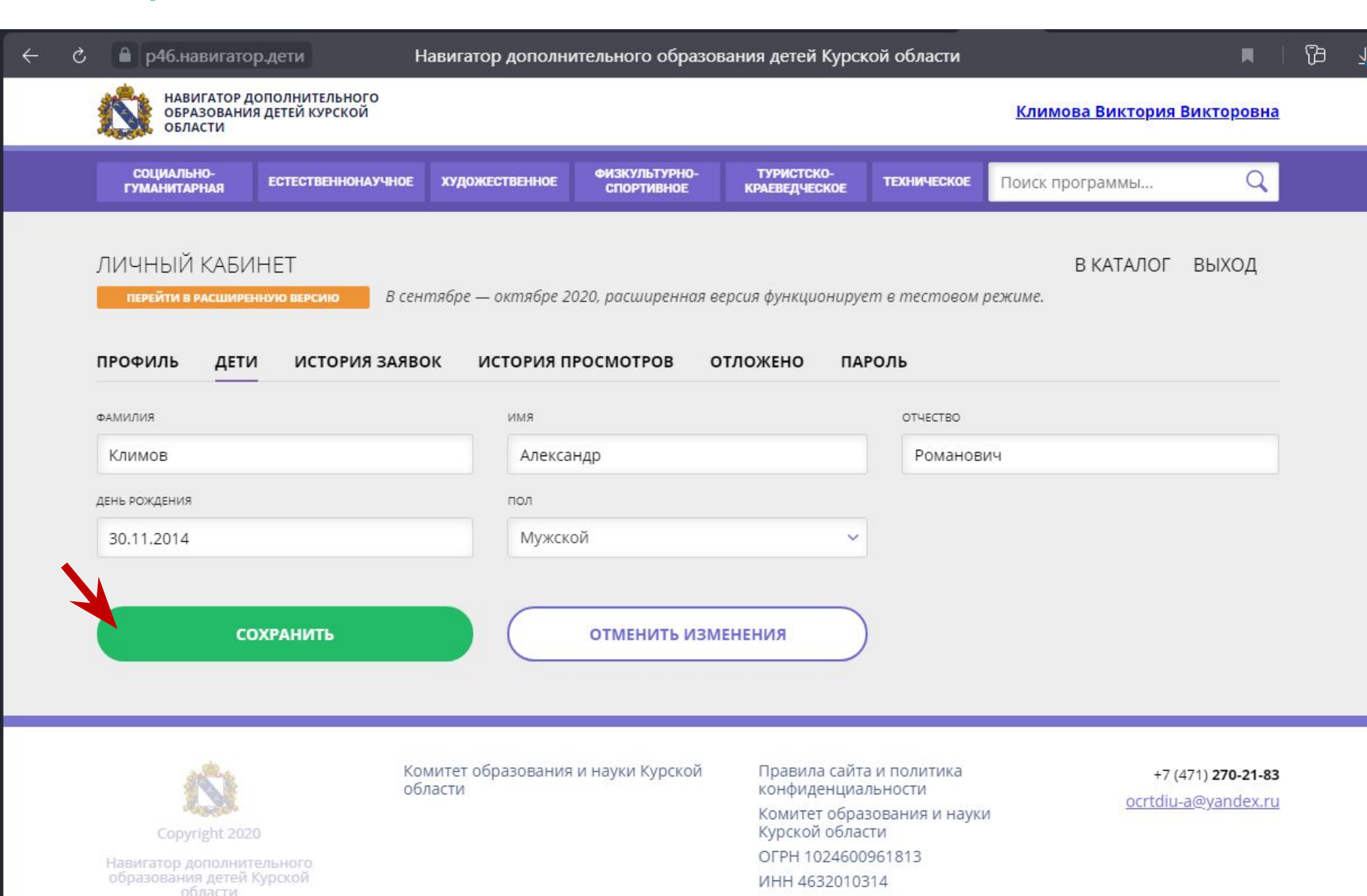

## Затем снова вернитесь на главную страницу, выберите нужное детское объединение,

#### группу.

Данные Вашего ребенка появятся в группе. Поставьте напротив его ФИО

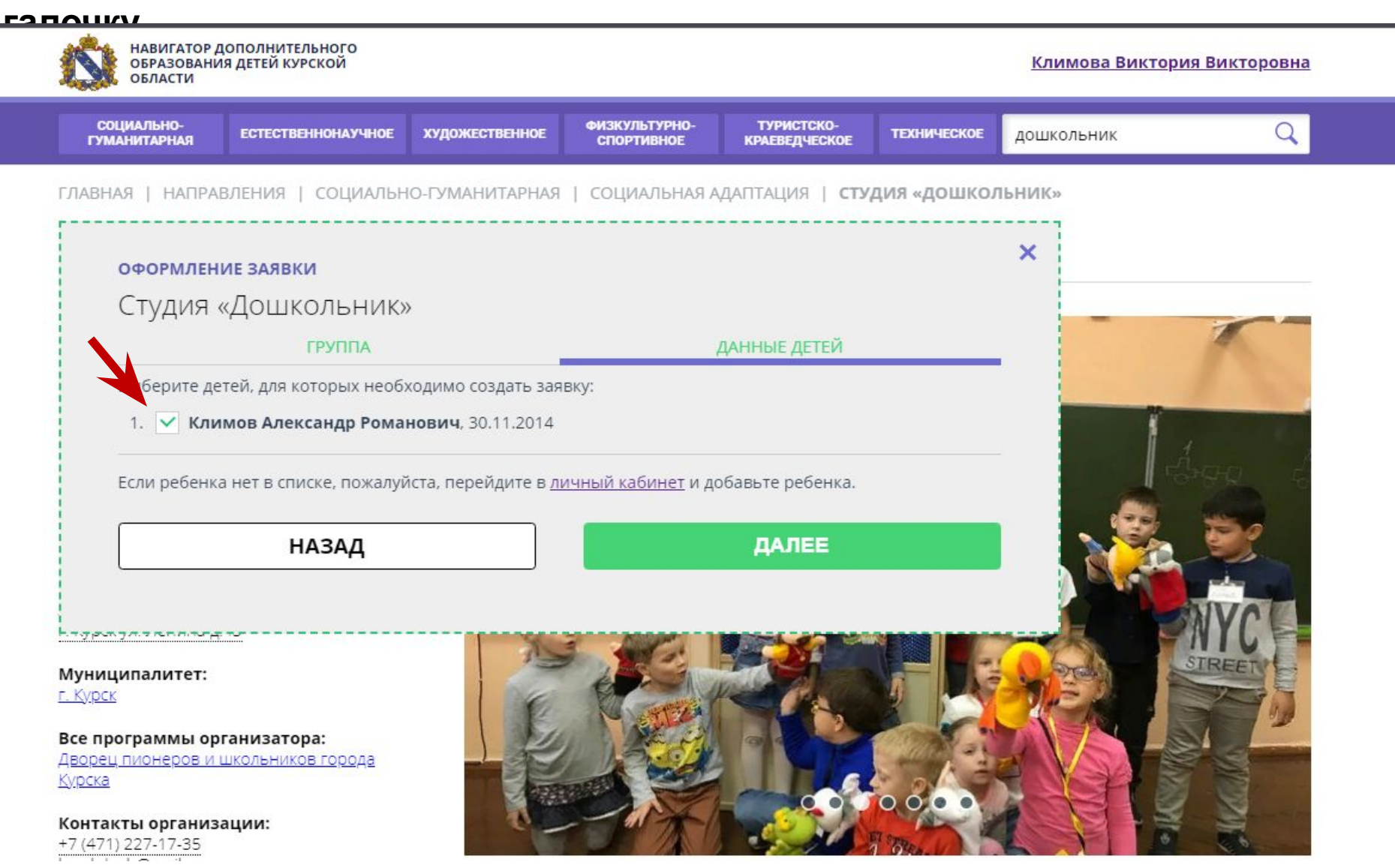

# Спасибо! Вы зарегистрировали ребенка в Навигаторе дополнительного образования.

#### Мы обработаем Вашу заявку в ближайшее время и оповестим Вас.

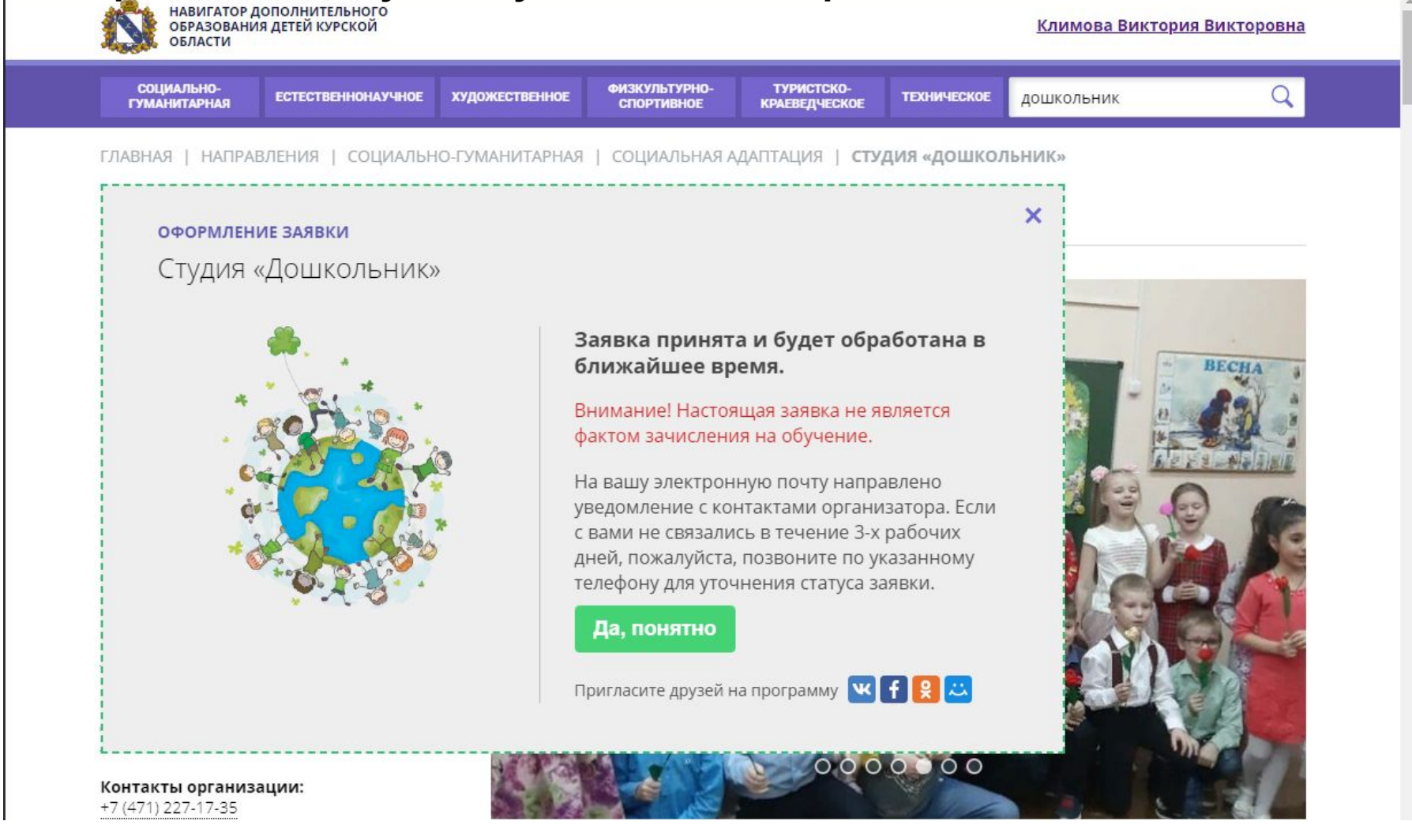